Erro de certificado ao acessar o Site do Empregador Web.

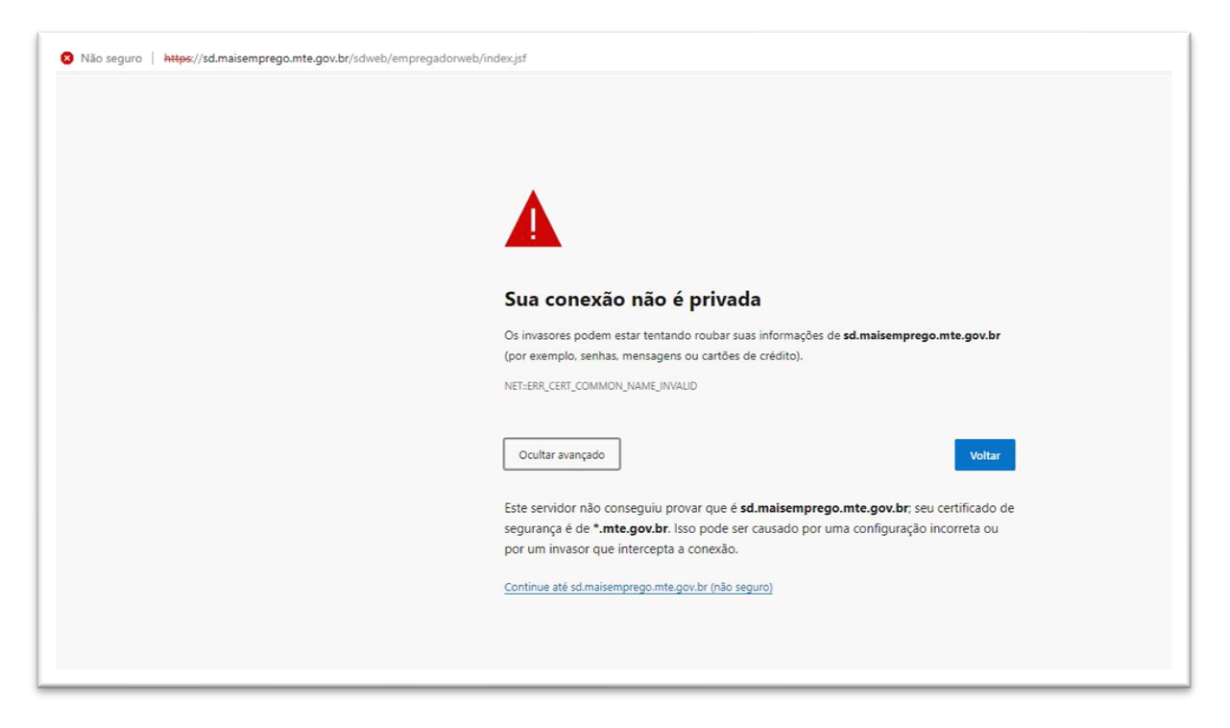

1. Acessar o site: https://sd.mte.gov.br/sdweb/empregadorweb/index.jsf

2. Clique em Acessar com certificado.

| Empregador Web     SECRETARIA DE TRABALHO      Morrison de activitado Digital     SECRETARIA DE TRABALHO      Morrison de activitado Digital     SECRETARIA DE TRABALHO      Morrison de activitado de empregador enviar o requerimento do Seguro Desemprego del     Secretificado Digital     SEM Certificado Digital     SEM Certificado Digital     SEM Certificado Digital     SEM Certificado Digital     SEM Certificado Digital     SEM Certificado Digital     SEM Certificado Digital     Secretaria de activita de activita de activita de activita de activita manual.     Secretaria de activitado de segurança?     A adicação expresadas pela empresa.     Secretaria de activita de activita de activita de activita de activita de activita de activita de activita de activita de activitado de activita de activitado de activita de activita de activita de activita de activita de activita de activita de activita de activitado de activitado de activita de activita de activita de activita de activita de activita de activita de activita de activita de activita de activita de activitado de activita de activitado de activita de activitado de activita de activitado de activita de activitado de activita de activitado de activitado activitado de activita de activitado de activitado de activitad                                                                                                    |  | BRASIL Simplifique!                                                                                           | Comunica BR Participe Acesso à                                                                 | informação Legislação Canais 🔯                                                                                                    |
|----------------------------------------------------------------------------------------------------|--|----------------------------------------------------------------------------------------------------|------------------------------------------------------------------------------------------------|----------------------------------------------------------------------------------------------------|
| Empregador Web<br>Com Certificado Digital<br>SEM Certificado Digital<br>SEM C                                                                                            |  |                                                                                                    |                                                                                                | ACESSIBILIDAD                                                                                                    |
| Empregador Web     Opções de Acesso     COM Certificado Digital     SEM Certificado Digital     SEM Certifica                                                                                                    |  | Empregad                                                                                                    | or Web                                                                                         |                                                                                                    |
| Empregador Web     Poções de Acesso     COM Certificado Digital     SEM Certificado Digital     SEM Certificado Digital     SEM Certificado Digital     Validar Leisarte SD     Validar Leisarte BEm     Validar Leisarte BEm     Validar Leisarte BEm     Validar Leisarte Besa de     Qualificação     Cadastar Gestor     Solicitar Nova Senha                                                                                                    |  |                                                                                                    |                                                                                                | F 🖸 🖬 🖽 🖬                                                                                                    |
| Empregador Web                                                                                                    |  | SECRETARIA DE TRABALHO                                                                                        |                                                                                                |                                                                                                    |
| Empregador Web                                                                                                    |  |                                                                                                    |                                                                                                |                                                                                                    |
| Poções de Acesso     Prinalidade     Prinalidade     Prinalidade     Prinalidade     Possibilidade de envio de informaç<br>requirimento do Seguro Desempeopale<br>internet, em substituição ao preenchimento<br>manual.     Possibilidade de envio de informaç<br>toria de pagamento:<br>Possibilidade de envio de informaç<br>toria de pagamento:<br>Possibilidade de envio de informaç<br>toria de pagamento:<br>Possibilidade de envio de informaç<br>toria de pagamento:<br>Possibilidade de envio de informaç<br>toria de pagamento:<br>Possibilidade de envio de informação<br>posterior<br>Validar Leiaute SD<br>Validar Leiaute BEm<br>Validar Leiaute Bem<br>Validar Leiaute Bota de<br>Qualificação<br>Cedastrar Gestor<br>Solicitar Nova Senha                                                                                                    |  | Empregador Web                                                                                                |                                                                                                |                                                                                                    |
| COM Certificado Digital<br>SEM Certificado Digital<br>SEM Ce |  | 🕨 Opções de Acesso 🔒                                                                                          | Finalidade 🚳                                                                                   | Quais as vantagens?                                                                                                    |
| SEM Certificado Digital       internet, em substituição ao preenchimento<br>manual.       toha de pagamento;         PAcesso Direto       Validar Leiaute SD<br>Validar Leiaute BEm<br>Validar Leiaute BEm<br>Validar Leiaute Besa de<br>Qualificação       P Qual a segurança?       P Como ter acesso?         Validar Leiaute BEm<br>Validar Leiaute Botsa de<br>Qualificação       Qual a segurança a contabilidade das<br>informações presentas pela empresa.<br>Recomendamos utilizar o Java versão 1.6<br>ou superior.       P Como ter acesso?                                                                                                    |  | COM Certificado Digital<br>SEM Certificado Digital<br>Possibilidade<br>requerement<br>internet, em<br>manual. | Possibilidade do empregador enviar o<br>requerimento do Seguro Desemprego pela                 | <ul> <li>Possibilidade de envio de informações<br/>utilizando arquivo migrado do sistema de</li> </ul>                                |
| P Qual a segurança?     P Qual a segurança?       Validar Leiaute SD<br>Validar Leiaute BEm<br>Validar Leiaute Bem<br>Validar Leiaute Besa<br>Gualifração<br>Cadistra Gestor<br>Solicitar Nova Senha     A aplicação exige o uto de certificação<br>digital, suspurando a contabilidade das<br>informações prestadas pela empresa.<br>Recomendamos utilizar o Java versão 1.6<br>ou superior.     Caso sus Empresa ainda não tenha aces<br>basta cilcar no linik ao liado "Cadasti<br>ou superior.                                                                                                    |  |                                                                                                    | internet, em substituição ao preenchimento<br>manual.                                          | <ul> <li>foiha de pagamento;</li> <li>Otimização no preenchimento, dispensando<br/>o requerimento adquirido em papelarias.</li> </ul> |
| Validar Leiaute SD     A aplicação exige o uso de certificação     Caso sua Empresa ainda não tenha aces       Validar Leiaute Bolsa de     Sas sua Segurando a contabilidade das     Dasta clicar no link ao lado "Cadast       Validar Leiaute Bolsa de     Recomendamos utilizar o Java versão 1.6     responsável legal da Empresa.       Qualificação     Custor Gestor     Solicitar Nova Senha                                                                                                    |  | Acesso Direto                                                                                                 | VQual a segurança?                                                                             | Como ter acesso?                                                                                                    |
| Validar Leiaute Bolsa de<br>Qualificação<br>Cadastrar Gestor<br>Solicitar Nova Senha                                                                                                    |  | Validar Leiaute SD                                                                                            | A aplicação exige o uso de certificação<br>digital assegurando a contabilidade das             | Caso sua Empresa ainda não tenha acesso,<br>basta clicar, no link, ao lado "Cadastrar                                                 |
| Qualifficação ou superior.<br>Cadastrar Gestor<br>Solicitar Nova Senha                                                                                                    |  | Validar Leiaute BEm<br>Validar Leiaute Bolsa de                                                               | informações prestadas pela empresa.<br>Recomendamos utilizar o Java versão 1.6<br>ou superior. | Gestor". Este cadato deve ser feito pelo<br>responsável legal da Empresa.                                                             |
| Cadastrar Gestor<br>Solicitar Nova Senha                                                                                                    |  | Qualificação                                                                                                  |                                                                                                |                                                                                                    |
| Soncitar Nova Senna                                                                                                    |  | Cadastrar Gestor                                                                                              |                                                                                                |                                                                                                    |
|                                                                                                    |  | Soncitar Nova Senha                                                                                           |                                                                                                |                                                                                                    |
|                                                                                                    |  |                                                                                                    |                                                                                                |                                                                                                    |
|                                                                                                    |  |                                                                                                    |                                                                                                |                                                                                                    |

3. Apresenta o Seguinte erro:

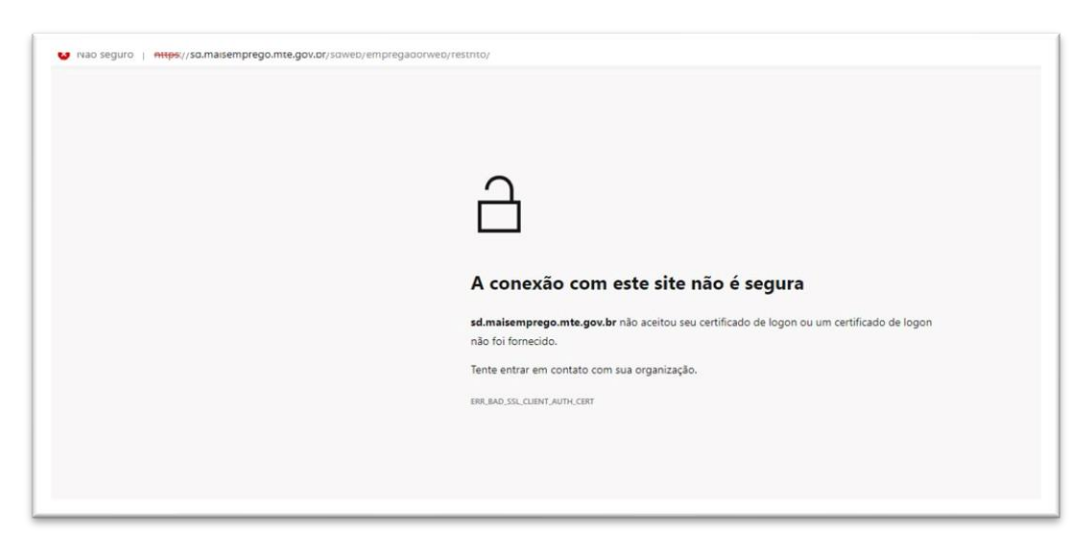

## Como Resolver:

Caso alguma máquina da empresa esteja acessando e outra(s) não.

4. Abra o MMC

|        | Digite o nome de um programa, pasta, do    | cumento ou |
|--------|--------------------------------------------|------------|
|        | recurso da Internet e o Windows o abrirá p | ara vocě.  |
| Abrir: | mmc                                        |            |
|        |                                            |            |

5. Clique em:

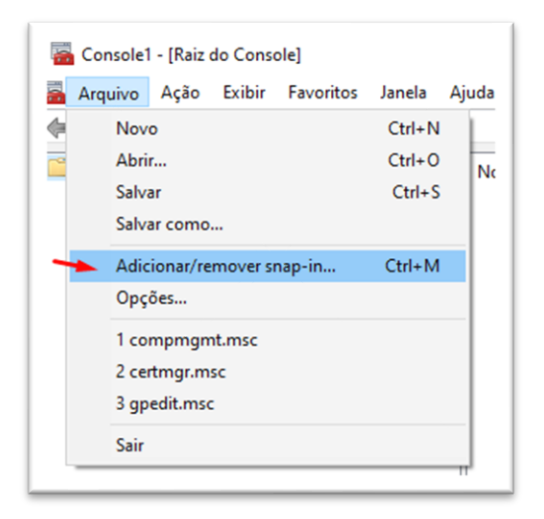

6. Selecione Certificados e Adicionar.

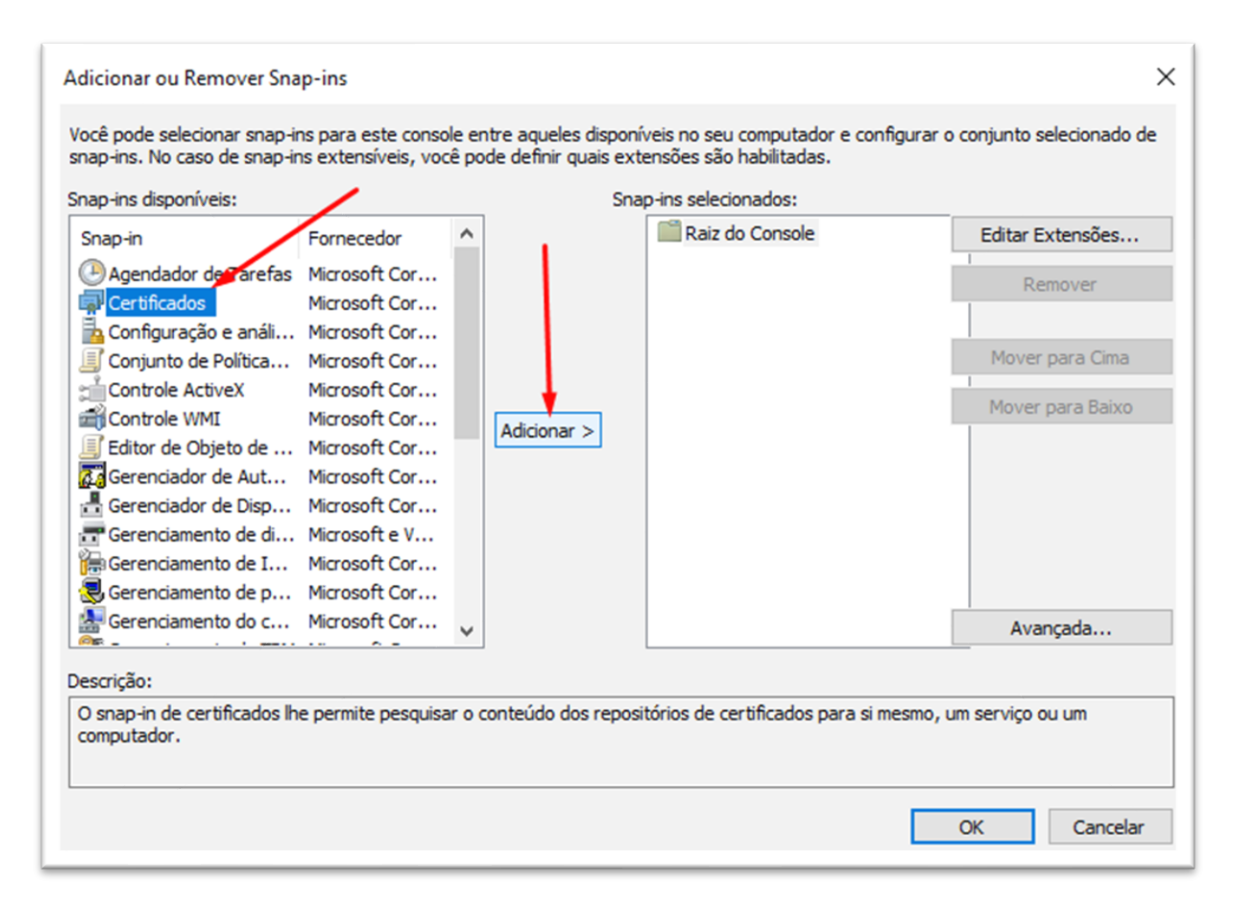

7. Clique em Concluir e OK

| Snap-in de certificados                           | conjunto selecionado de |
|---------------------------------------------------|-------------------------|
| Este snap-in sempre gerenciará certificados para: |                         |
| Minha conta de usuário                            | Editar Extensões        |
| ◯ Conta de serviço                                | 1                       |
| ◯ Conta de computador                             | Remover                 |
|                                                   | Mover para Cima         |
|                                                   | Mover para Baixo        |
|                                                   | Avançada                |
| < Voltar Concluir Cane                            | celar m serviço ou um   |

- 8. Na Próxima tela vá até: Autoridades de Certificação Intermediarias -> Certificados
  - Exporte todos os certificados contidos nesta lista e importe na máquina que está com o problema de não acessar o empregador web. Feche o navegador e abra novamente que vai acessar novamente.

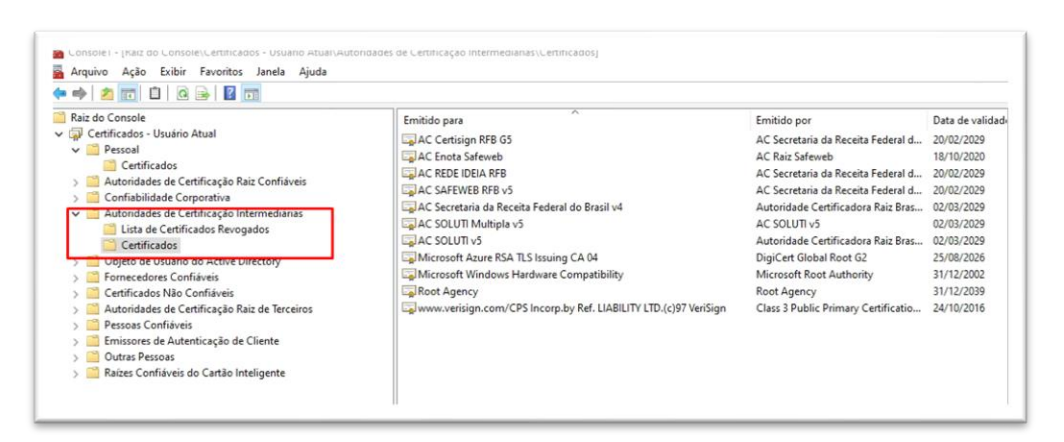